## Οδηγίες για τη ζωντανή μετάδοση διάλεξης

Για τη ζωντανή μετάδοση διάλεξης μέσω youtube θα χρειαστείτε λογαριασμό στο youtube (εάν έχετε λογαριασμό gmail, συνδέεστε στο youtube και θα πρέπει να ζητήσετε ενεργοποίηση της δυνατότητας ζωντανής μετάδοσης η οποία απαιτεί επιβεβαίωση και μπορεί να χρειαστεί 24 ώρες). Επιπλέον θα χρειαστείτε κάποιο πρόγραμμα καταγραφής βίντεο, το οποίο θα καταγράφει το ζωντανό βίντεο και θα το μεταφέρει στο youtube. Δημοφιλής επιλογή αποτελεί το δωρεάν OBS Studio (https://obsproject.com/)

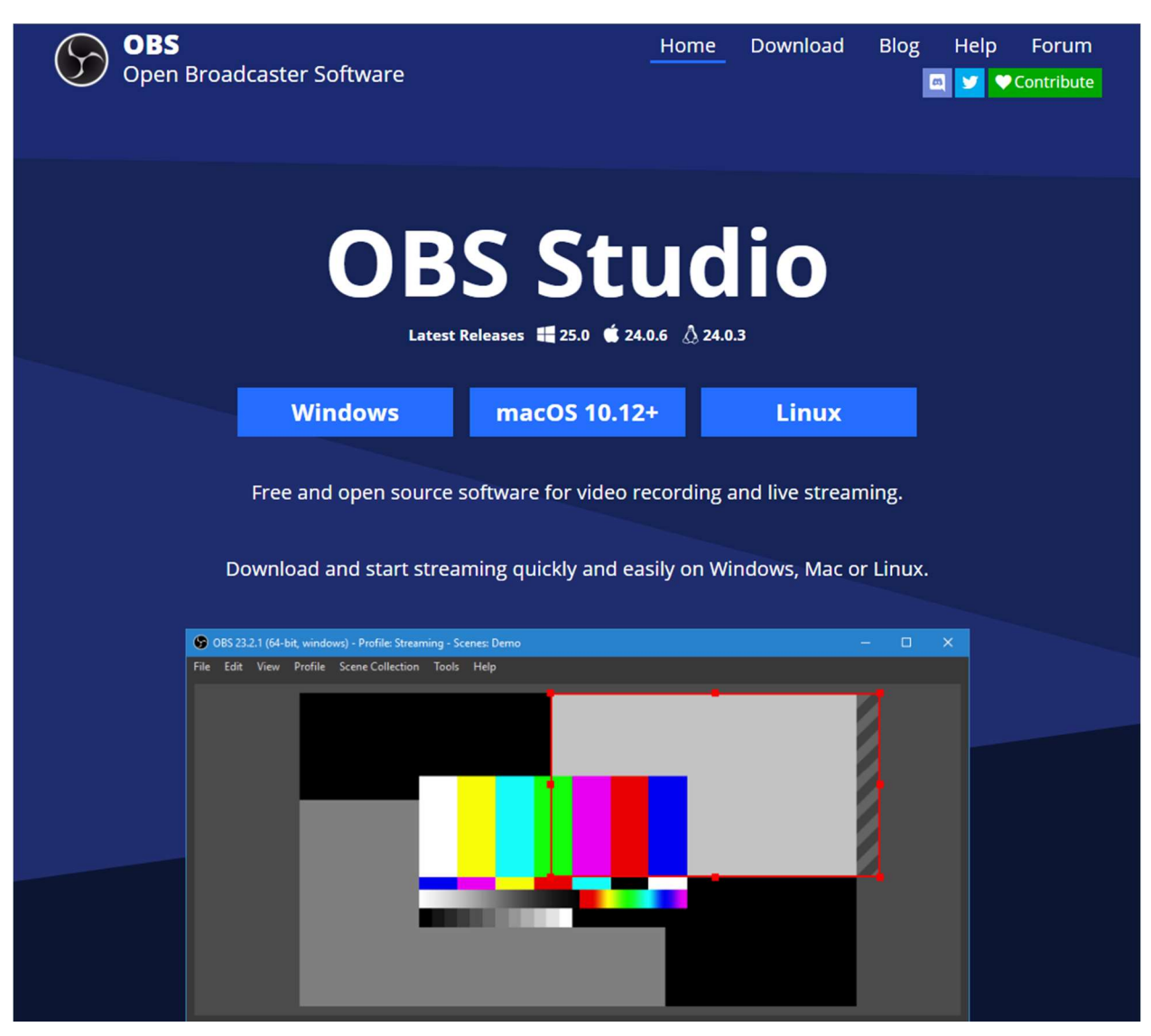

Επιλέγετε το λειτουργικό σύστημα για το οποίο θέλετε να κάνετε εγκατάσταση. Μετά την ολοκλήρωση της λήψης μπορείτε να ξεκινήσετε την εγκατάσταση.

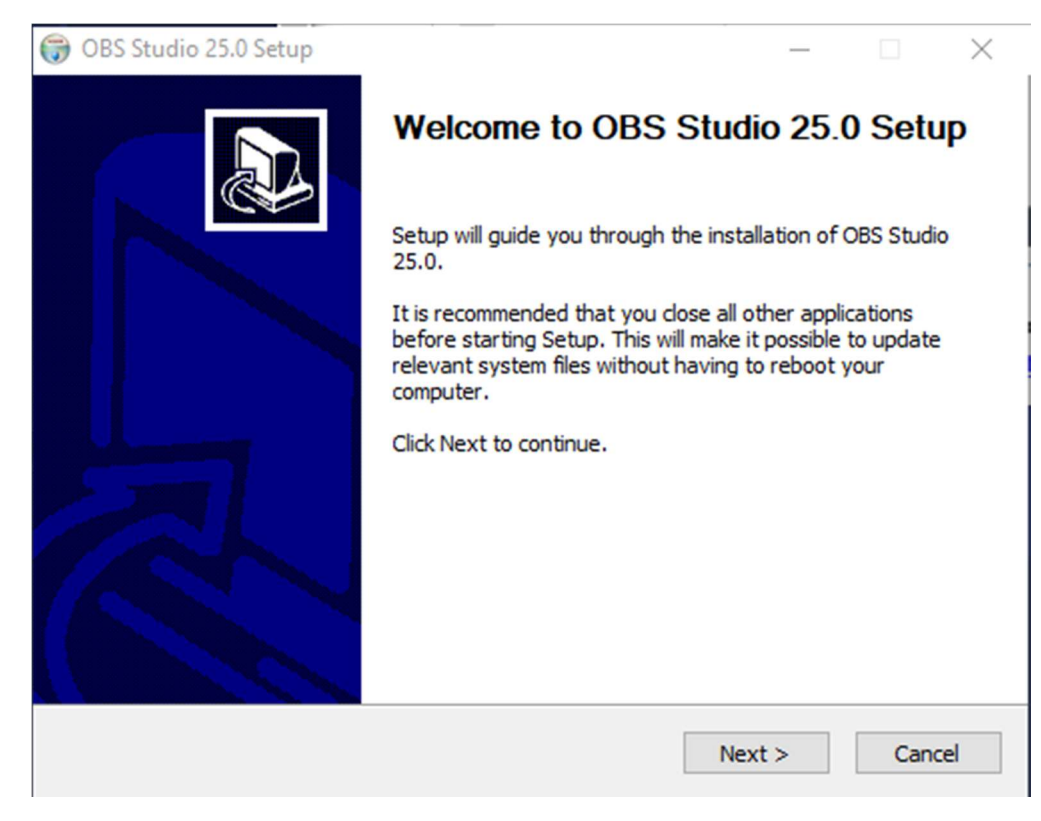

## Ακολουθείστε τις προεπιλογές.

| 🌍 OBS Studio 25.0 Setup | - 🗆 X                                                                                |  |  |
|-------------------------|--------------------------------------------------------------------------------------|--|--|
|                         | Completing OBS Studio 25.0 Setup                                                     |  |  |
|                         | OBS Studio 25.0 has been installed on your computer.<br>Click Finish to close Setup. |  |  |
|                         | Launch OBS Studio 25.0                                                               |  |  |
|                         |                                                                                      |  |  |
|                         |                                                                                      |  |  |
|                         | < Back Finish Cancel                                                                 |  |  |

## Επιλέξτε YES στην επόμενη εικόνα

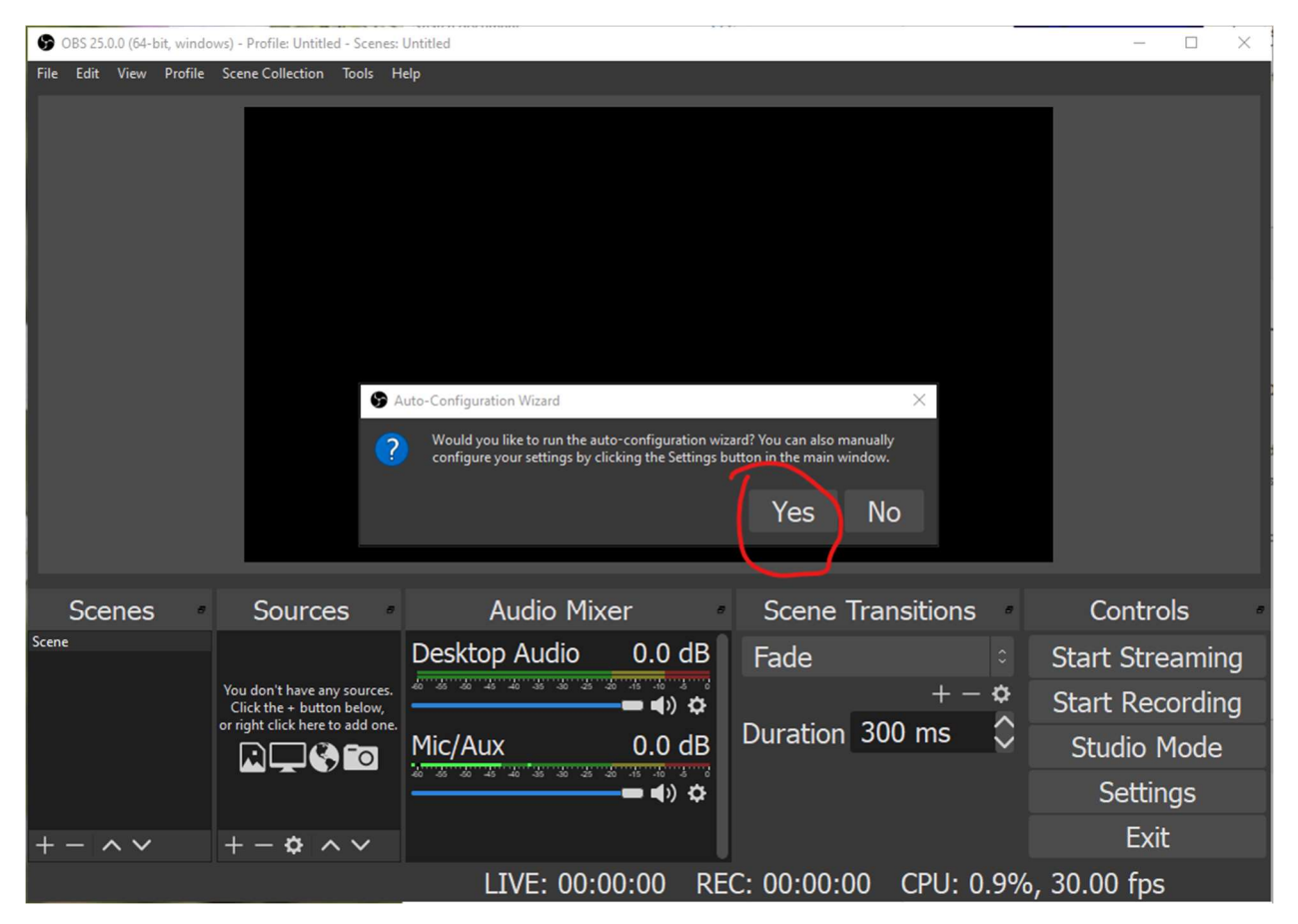

Στην επόμενη οθόνη επιλέγετε αν θέλετε να βελτιστοποιήσετε το πρόγραμμα για ζωντανή μετάδοση (πρώτη επιλογή) ή για βιντεοσκόπηση (δεύτερη επιλογή).

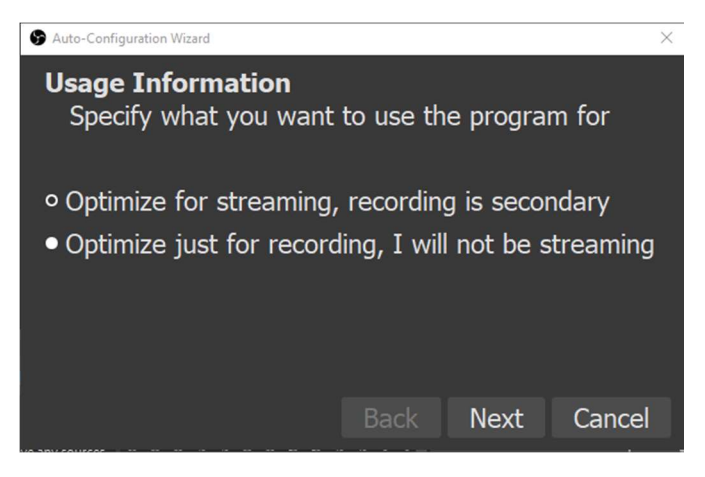

Στην επόμενη οθόνη επιλέξτε τις προκαθορισμένες ρυθμίσεις (εξαρτώνται από τον υπολογιστή σας).

Για τη ζωντανή μετάδοση επιλέγετε την πρώτη επιλογή. Εάν έχετε ήδη κάνει τις επιλογές σας και θέλετε να αλλάξετε ρυθμίσεις, θα πρέπει να πάτε στο μενού File, επιλογή Settings, στην επιλογή Output ή εναλλακτικά να πατήσετε το πλήκτρο Settings στα δεξιά του παραθύρου.

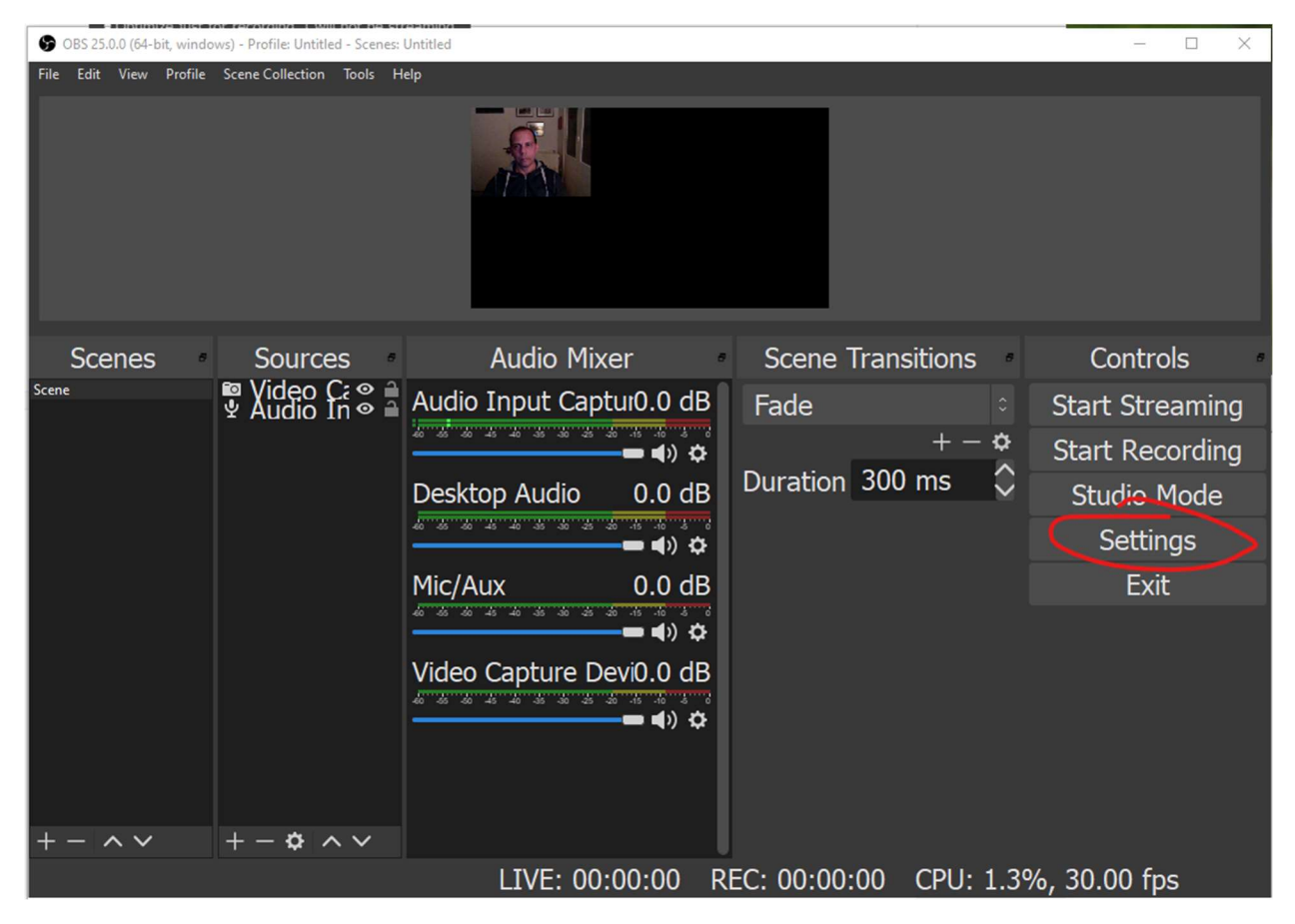

Εάν παρατηρείτε προβλήματα στο βίντεο, καθυστερήσεις στην επεξεργασία του, κλπ ίσως πρέπει να δοκιμάσετε να μειώσετε την ανάλυση στο μενού File, επιλογή Settings, στην επιλογή Video.

Μπορείτε να αφήσετε την ανάλυση του καμβά ως 1920x 1080 αφού στις περισσότερες περιπτώσεις αυτό είναι το τυπικό μέγεθος του περιεχομένου που μεταδίδεται. Συνιστάται, ωστόσο, να μειώσετε την ανάλυση εξόδου (Output (Scaled) Resolution), σε 1280x720 για μια καλή ισορροπία μεταξύ απόδοσης και ποιότητας.

Στη συνέχεια πρέπει να ρυθμίσετε πού θα στέλνει το πρόγραμμα καταγραφής OBS τη ζωντανή αναμετάδοση.

Επιλέξτε Settings και Stream. Θα χρειαστεί να επιλέξετε από τη λίστα την υπηρεσία (Service) YouTube / YouTube Gaming, ως Server την επιλογή Primary YouTube ingest server.

| Settings     | -          |                             |      |              | $\times$ |
|--------------|------------|-----------------------------|------|--------------|----------|
| General      | Service    | YouTube / YouTube Gaming    |      |              |          |
| ((*)) Stream | Server     | Primary YouTube ingest serv | er   |              |          |
| Output       | Stream Key | •••••                       | Show | Get Stream I | Key      |
| Audio        |            |                             |      |              |          |
| Video        |            |                             |      |              |          |
| Hotkeys      |            |                             |      |              |          |
| X Advanced   |            |                             |      |              |          |
|              |            |                             |      |              |          |
|              |            |                             |      |              |          |
|              |            |                             |      |              |          |
|              |            |                             |      |              |          |
|              |            |                             |      |              |          |
|              |            |                             |      |              |          |
|              |            |                             |      |              |          |
|              |            |                             |      |              |          |
|              |            |                             | OK   | Cancel A     | pply     |

Για την Stream Key πατήστε το Get Stream Key. Εάν έχετε ενεργοποιήσει τη δυνατότητα ζωντανής αναμετάδοσης θα σας συνδέσει στην αντίστοιχη σελίδα του youtube με το δικό σας προσωπικό κανάλι. Ανάλογα εάν βλέπετε τη νέα μορφή της διαχείρισης προσωπικών καναλιών του youtube ή την παλιά η οθόνη μπορεί να διαφέρει.

Στην επόμενη εικόνα παρουσιάζεται η παλιά μορφή.

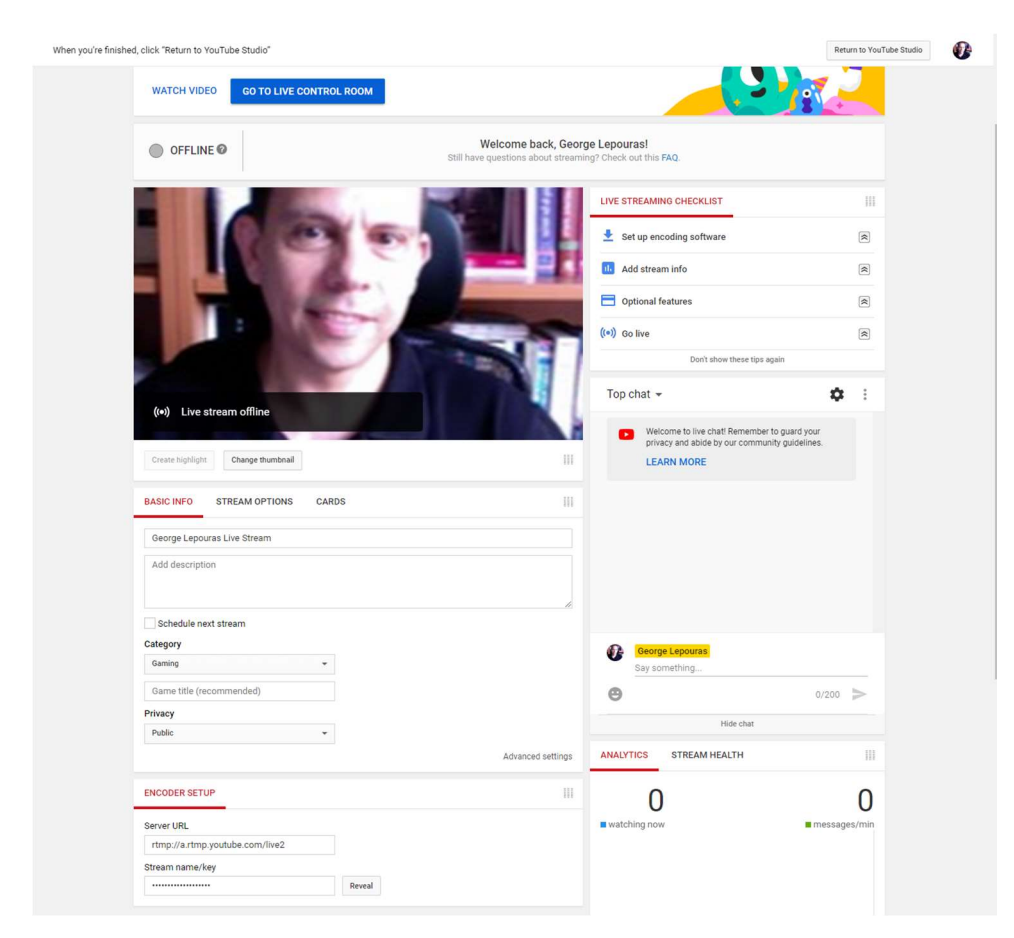

Οι επιλογές είναι οι ίδιες αλλά έχουν αλλάξει θέση ή σειρά παρουσίασης. Στην παλιά μορφή το κλειδί αναμετάδοσης (stream name/key) βρίσκεται κάτω δεξιά, μπορείτε να το αντιγράψετε και να το επικολλήσετε στο αντίστοιχο πλαίσιο στο πρόγραμμα OBS.

Στη νέα μορφή (Live Control Room) ξεκινάτε απευθείας με τη δημιουργία νέας ζωντανής ροής. Εισάγετε τον τίτλο, την ορατότητα (μπορείτε να επιλέξετε (Δημόσια – Public όπου όλοι μπορούν να την παρακολουθήσουν, Μη καταχωρημένη – Unilisted, την οποία μπορούν να δουν μόνοι όσοι έχουν σύνδεσμο προς αυτήν και Ιδιωτική – Private). Μπορείτε να ρυθμίσετε ώστε η ζωντανή μετάδοση να πραγματοποιηθεί σε μελλοντικό χρόνο (χρήσιμο όταν θέλετε να στείλετε εκ των προτέρων σύνδεσμο στους συμμετέχοντες), να ανεβάσετε thumbnail και να ρυθμίσετε εάν μπορούν να την παρακολουθήσουν παιδιά ή ενήλικες.

Στην επόμενη εικόνα παρουσιάζεται η νέα μορφή.

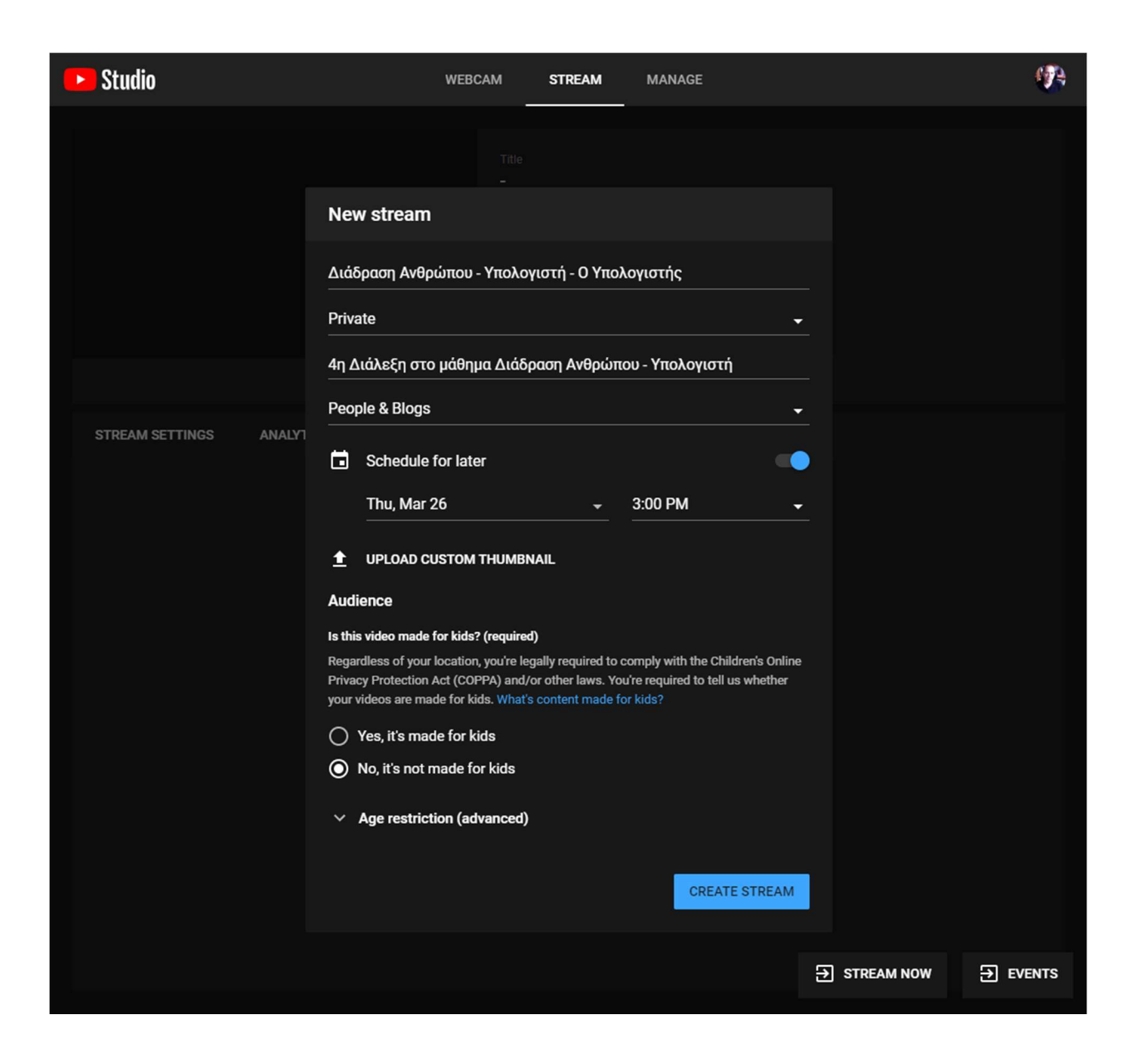

Πατήστε το CREATE STREAM θα μεταβείτε στην επόμενη οθόνη, όπου μπορείτε να αντιγράψετε το κλειδί αναμετάδοσης και να το επικολλήσετε στο αντίστοιχο πεδίο του OBS. Πατήστε DONE και είσαστε έτοιμοι. Στο πρόγραμμα OBS, στο πλαίσιο στα δεξιά, πατήστε Start Streaming.

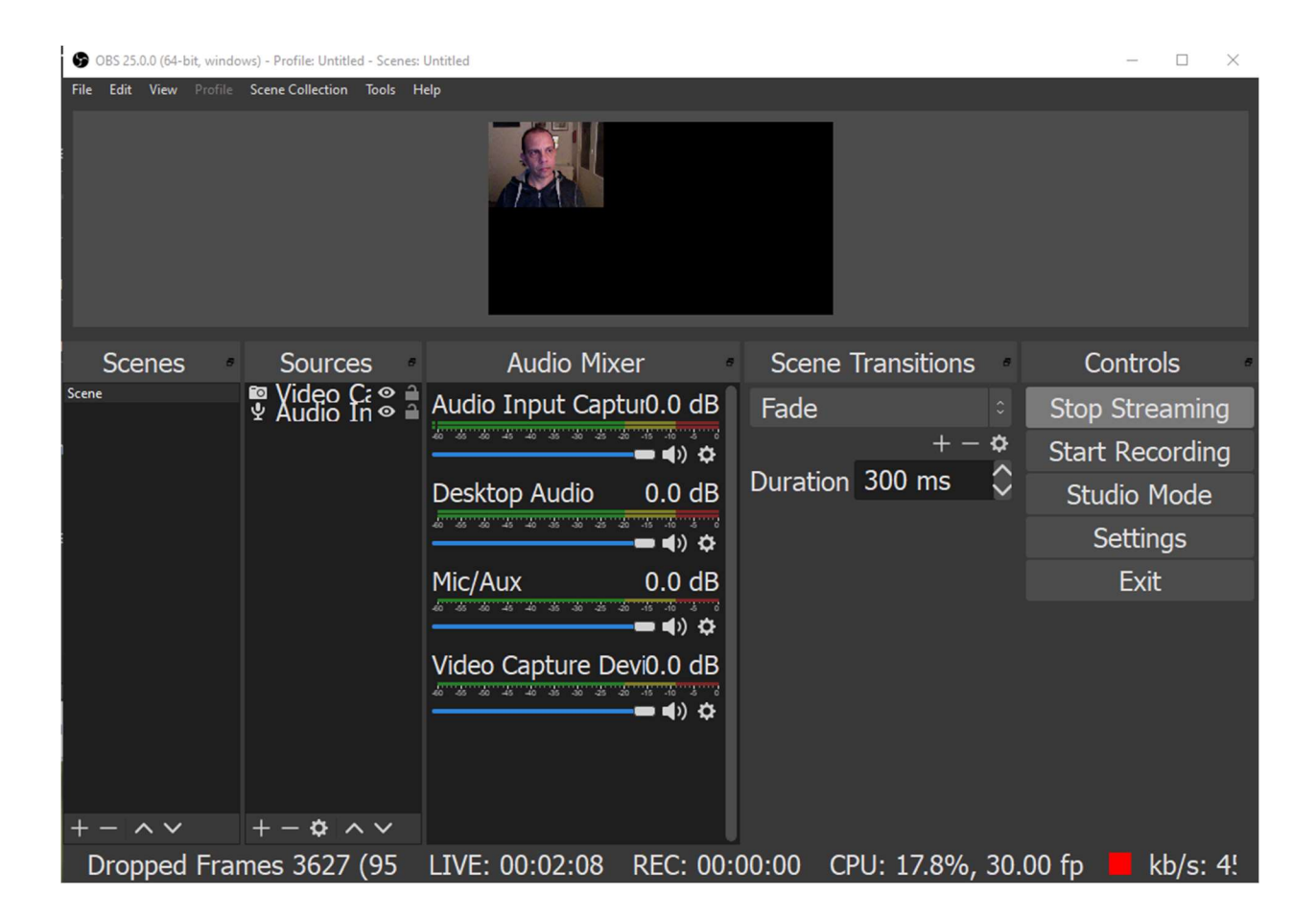

Στο παράθυρο του youtube εμφανίζεται η προεπισκόπηση

| 🔶 Διάδραση Ανθρώπου - Υπολογι                                                                                                    |                                                                                             | o Live                                                                                                    |
|----------------------------------------------------------------------------------------------------|---------------------------------------------------------------------------------------------|----------------------------------------------------------------------------------------------------|
|                                                                                                    | Title<br>Διάδραση Ανθρώπου - Υπολα<br>Category<br>People & Blogs<br>Concurrent viewers<br>Δ | Live chat :<br>Welcome to live chat! Remember to guard<br>your privacy and abide by our community<br>guidelines.<br>LEARN MORE |
| Excellent connection     Excellent connection     STREAM SETTINGS ANALYTICS STREAM HEALTH     Stream key     Select stream key     Auto-generated key         | Additional settings<br>Enable DVR                                                           |                                                                                                    |
| Stream key (paste in encoder)<br>COPY<br>Stream URL<br>rtmp://a.rtmp.youtube.com/live2<br>Backup server URL<br>rtmp://b.rtmp.youtube.com/live2?backup<br>COPY | 360° video<br>Added delay<br>None<br>Closed captions                                        |                                                                                                    |
| Stream latency <ul> <li>Normal latency (?)</li> <li>Low-latency (?)</li> <li>Ultra low-latency (?)</li> </ul>                                                 |                                                                                             |                                                                                                    |
|                                                                                                    |                                                                                             | George Lepouras<br>Say something<br>0/200 >                                                                                    |

Ο σύνδεσμος που θα μοιράσετε στους συμμετέχοντες εμφανίζεται στα αριστερά. Όταν θα θελήσετε να ξεκινήσετε την αναμετάδοση πατήστε το πλήκτρο GO LIVE πάνω δεξιά. Στη διάρκεια της μετάδοσης οι συμμετέχοντες μπορούν να επικοινωνήσουν με συνομιλία κειμένου (το πλαίσιο στα δεξιά της οθόνης). Όταν ολοκληρώσετε τη μετάδοση πατήστε την επιλογή END STREAM στο youtube και Stop Streaming στο OBS.